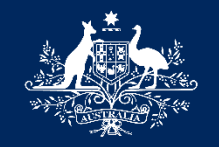

Australian Government

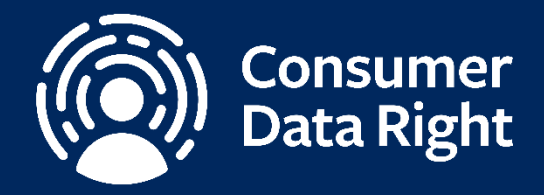

# CDR Service Management Portal

## **Guide for Participants**

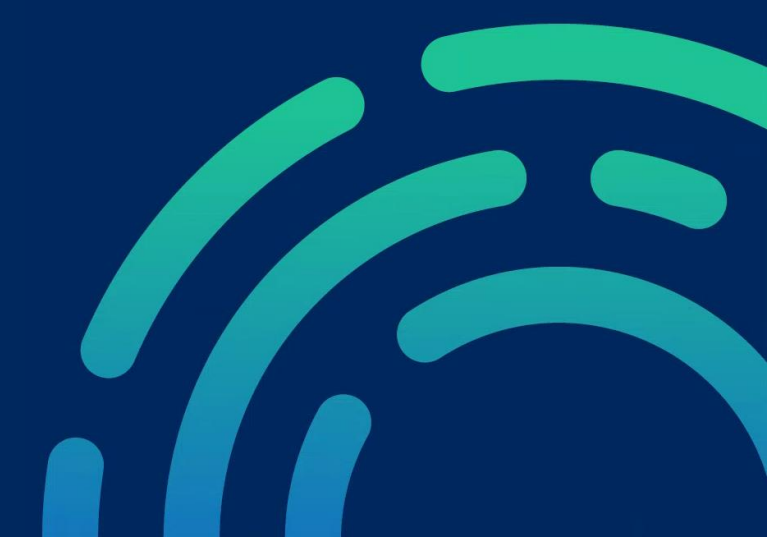

Version 6.2 March 2023

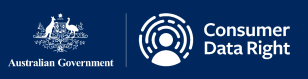

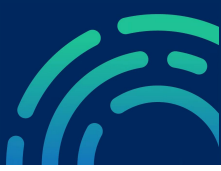

# Contents

#### **Overview**

- 3. CDR Service Management Tool Overview
- 4. Getting the Right Information
- 5. Types of Incidents and Requests
- 6. Getting Prioritisation Right
- 7. Post Incident Reviews

#### **Customer Portal**

- 8. Customer Portal: Logging an Incident or Request
- 9. Customer Portal: Selecting Request Type
- 10. Customer Portal: Service Request Example
- 11. Customer Portal: Incident with a CDR Provider- Example
- 12. Customer Portal: Incident Categories
- 13. Customer Portal: Incident Sub-Categories
- 16. Customer Portal: Sharing of 'Incident with a CDR Provider' with another CDR Provider user or organisation
- 17. Customer Portal: Incident with the CDR Register and Accreditation Platform (RAAP) Example
- 18. Customer Portal: Incident with the Conformance Test Suite (CTS) Example
- 19. Customer Portal: Notify Data Holder Implementation Gaps
- 22. Customer Portal: Tracking Requests

#### **Agent View**

- 23. Agent Role: Overview
- 24. Agent: Creating Incidents and Service Requests
- 26. Managing Incidents
- 27. Agent: Incident View
- 28. Agent: Sharing of 'Incident with a CDR Provider' with another CDR Provider user or organisation
- 29. Agent: Progressing Through Workflows
- 30. Agent: Incident Lifecycle Management for CDR Provider Incidents
- 31. Agent: Adding Comments Differences between Internal and Customer Facing Comments
- 32. Agent: Fixing and Verifying Incidents
- 33. Agent: Resolving and Closing Incidents

#### For further information contact:

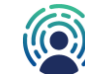

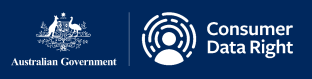

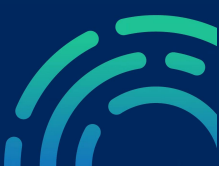

# CDR Service Management Tool Overview

The CDR Service Management Portal is provided by the ACCC for CDR participants to communicate technical incidents between each other, or with the ACCC CDR Technical Operations team. The CDR Technical Operations team undertake a 'monitoring' approach to facilitate effective resolution of issues and promote a healthy and effective CDR ecosystem.

The CDR Service Management Portal can be found here: <u>https://cdrservicemanagement.atlassian.net/servicedesk</u>

# **Gaining Access**

During the CDR On-Boarding process, an Authorised CTS Tester and a Primary IT Contact from each participant will be granted access to the CDR Service Management Portal. Other users who wish to have access, can request access by asking their organisation's CDR representative to raise a Service Request or by emailing the CDR Technical Operations and Participant Support team (CDRTechnicalOperations@accc.gov.au).

# Role Types

The CDR Service Management Tool has two types of roles, the 'Agent', and the 'Customer'. Each participant is limited to a total of 2 Agents and 5 Customers:

| Role Type | Description                                                                                                    |
|-----------|----------------------------------------------------------------------------------------------------|
| Customer  | Has restricted access that allows this role to raise new incidents<br>and service requests, view and comment on incidents that are<br>shared with them.                           |
| Agent     | Can access queues, raise and process incidents and service requests (i.e. move incidents through workflows, reassign incidents to other teams and make customer-facing comments). |

#### For further information contact:

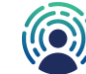

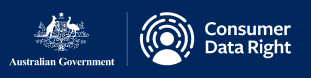

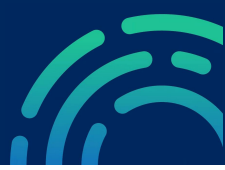

# Getting the Right Information

When logging an incident or request for service please ensure that all fields provided are completed, and attach any related files, logs, or screenshots that may be helpful to speed the resolution of any incidents or requests.

**Please Note:** Each participant in voluntarily reporting incidents through CDR Service Management portal, agrees to do so on the understanding that each participant:

- should not report or include any information that it considers confidential;
- is responsible for complying with its privacy or information handling obligations including under Part IVD of the *Competition and Consumer Act 2010* (Cth), the *Privacy Act 1988*, and the Consumer Data Rules;

accepts that the information it reports or includes will be available to the intended participants and that participants are not subject to any confidentiality obligations regarding the use of such information. In addition, in relation to reported incident information, each participant accepts that the ACCC may use information for Compliance and Enforcement (C&E) purposes, including by making publicly available data regarding the number, ageing (how long for resolution), severity (including no of each) of incidents overall, and for each named participant, and otherwise as set out in the ACCC/AER Information Policy (https://www.accc.gov.au/publications/accc-aer-information-policy-collection-and-disclosure-of-information).

Thanks for your ongoing support of the CDR. Please direct questions to the Technical Operations Inbox. CDRTechnicalOperations@accc.gov.au

The CDR Service Management Portal can be found here: <u>https://cdrservicemanagement.atlassian.net/servicedesk</u>

For further information contact:

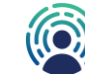

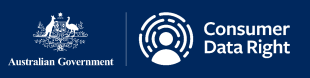

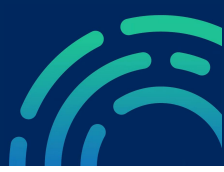

# Types of Incidents and Requests

The CDR Service Management Portal can be used to assist participants in a variety of activities. Below are some of these issues and services. managed through the CDR Service Management Portal:

| Request Types                                                              | Usage                                                                                                    |
|----------------------------------------------------------------------------|----------------------------------------------------------------------------------------------------|
| Incident with a CDR Provider                                               | Used to raise a technical incident with a CDR participant, where the resolving party is another Data Holder or Data Recipient.                                                                                                    |
| Incident with the CDR<br>Register and Accreditation<br>Platform (RAAP)     | Used by participants to raise an incident with the ACCC CDR team where the incident relates to the RAAP or the CDR Register.                                                                                                    |
| Service Requests for ACCC<br>Managed Systems or On-<br>boarding Assistance | Used by participants to raise requests or queries<br>relating to the On-Boarding process, RAAP, CTS or<br>CDR Service Management portal. Examples include<br>specifying or updating participant configuration<br>information or requesting information or access to<br>RAAP, CTS or the CDR Service Management portal. |
| Incident with the CDR<br>Conformance Test Suite<br>(CTS)                   | Used by a participant to raise an incident for an issue they are facing when testing in the Conformance Test Environment.                                                                                                    |
| Notify Data Holder<br>Implementation gaps                                  | Used by Data Holders to notify the ACCC of CDR solution implementation gaps and the proposed rectification schedule.                                                                                                    |

For further information contact:

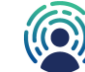

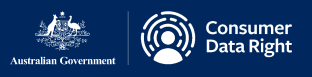

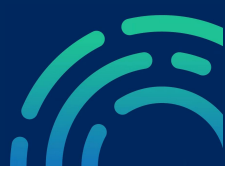

# **Getting Prioritisation Right**

The Prioritisation and Severity criteria assesses incidents/issues from an Impact and Urgency perspective to gain a consistent measurement of incidents/issues that may impact either a single participant or the ecosystem.

#### **Severity**

| Category /<br>Impact | CDR Ecosystem                                                                                                    | Business / Consumer                                                                                                    |
|----------------------|----------------------------------------------------------------------------------------------------|----------------------------------------------------------------------------------------------------|
| Major                | <ul> <li>CDR ecosystem is<br/>unavailable, or the<br/>ecosystem functionality is<br/>severely degraded.</li> </ul> | <ul> <li>A large number of CDR consumers are affected and/or acutely disadvantaged in some way.</li> <li>Major reputational/financial impact for multiple CDR participants.</li> <li>Unavailability of service(s) that stops critical business functions.</li> </ul> |
| Significant          | One or more of CDR<br>providers are not able to<br>share data.                                                     | <ul> <li>A moderate number of CDR consumer are affected and/or disadvantaged in some way.</li> <li>Moderate reputational/financial impact for CDR participants.</li> <li>Partial impact to critical services that stops or limits business functions.</li> </ul>     |
| Minor                | <ul> <li>Degradation of a service<br/>impacting an ADR, a DH<br/>or the CDR Register.</li> </ul>                   | <ul> <li>A limited number of CDR consumers are affected and/or disadvantaged but not in a significant way.</li> <li>No/minor reputational/financial impact for CDR participants.</li> <li>Impact to availability of non-critical service(s).</li> </ul>              |

#### **Priority**

| Category /<br>Urgency | CDR Ecosystem                                                                                                    | Business / Consumer                                                                                                    |
|-----------------------|----------------------------------------------------------------------------------------------------|----------------------------------------------------------------------------------------------------|
| High                  | <ul> <li>Critical risk to CDR<br/>ecosystem and no<br/>workaround available.</li> <li>Consumer data cannot be<br/>shared.</li> </ul>    | <ul> <li>Critical risk to the business of the reporting organisation with no workaround available.</li> <li>The damage caused by the Incident increases rapidly.</li> <li>Most users are affected.</li> </ul>                                     |
| Moderate              | <ul> <li>Medium risk to CDR<br/>ecosystem and no<br/>workaround available.</li> <li>Most Consumer data cannot<br/>be shared.</li> </ul> | <ul> <li>Medium risk to the business of the incident reporting organisation with no workaround available.</li> <li>The damage caused by the Incident increases considerably over time.</li> <li>Moderate number of users are affected.</li> </ul> |
| Low                   | <ul> <li>Low risk to CDR ecosystem<br/>and workaround available.</li> <li>Some Consumer data<br/>cannot be shared.</li> </ul>           | <ul> <li>Low risk to the business of the incident reporting organisation with a workaround available.</li> <li>The damage caused by the Incident only marginally increases over time.</li> <li>Single user impact.</li> </ul>                     |

## For further information contact:

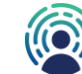

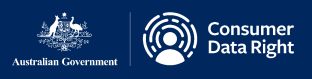

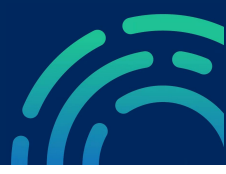

# Post Incident Reviews

Some incidents require a Post Incident Review (a PIR). Reviews into the cause of incidents can be helpful to assist in understanding underlying issues, problems or 'bug's that exist in the collective CDR ecosystem. Often, the information that is learned from an incident, and any subsequent PIR, can be turned into helpful knowledge articles for the benefit of all current and future participants.

The focus of a Post Incident Review is to learn from the incident(s) and reduce the likelihood of re-occurrence. Information contributed to a PIR should follow the guidance set out on <u>page 4</u> of this guide.

| 1. Incident Sum                      | mary Information |                                                                |                 |
|--------------------------------------|------------------|----------------------------------------------------------------|-----------------|
| Incident No(s):                      |                  | Date & Time of<br>Incident occurred:                           |                 |
| Incident Title:                      |                  |                                                                |                 |
| Prepared by:                         |                  |                                                                |                 |
| Severity:                            | Choose an item.  | Priority:                                                      | Choose an item. |
| Resolving<br>Participant(s):         |                  | Date & Time of<br>Incident<br>Resolved/Workaround<br>in place: |                 |
| Impacted<br>Participant(s):          |                  | No. Customer<br>Impacted:<br>(<10, <100, <1000,<br>most, all)  | Choose an item. |
| Repeated Incident<br>(Yes/No)?       | Choose an item.  | Past Incident No(s):                                           |                 |
| Raised a Problem<br>Ticket (Yes/No)? | Choose an item.  | Problem Ticket No.:                                            |                 |

2. Business Impact

3. Incident Description - Technical Perspective

4. Tactical Solution / How was Incident Resolved?

For further information contact:

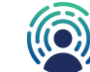

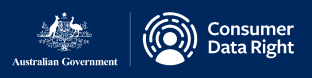

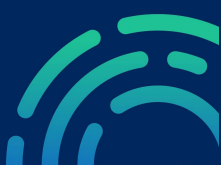

# Customer Portal: Logging an Incident or Request

Participants are presented with a **service catalogue** when entering the portal. From here workflows are available to raise a variety of issues and requests. Technical incidents may be between participants and can include ACCC CDR Technical Operations and Participant Support team if required. Participants can also generate tickets with the ACCC CDR if they believe a ACCC CDR system is the cause of an incident.

Note that once a ticket is logged, a notification email is generated for the requestor, the recipient and anyone that the ticket is shared with.

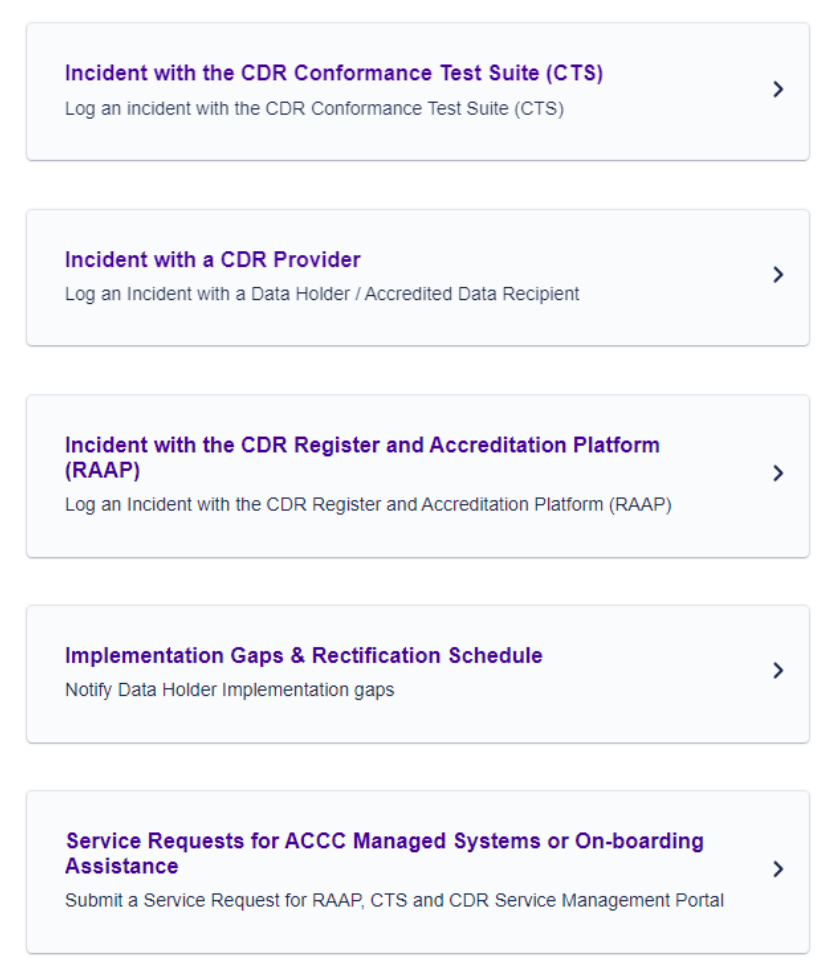

🖓 Contact us about

For further information contact: CDRtechnicaloperations@accc.gov.au

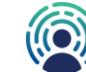

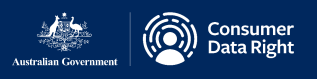

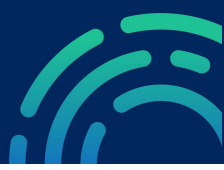

>

>

>

>

>

# Customer Portal: Selecting Request Type

To raise a ticket, select the request type most aligned to your requirement to ensure your request gets to the right team.

#### Contact us about

Incident with the CDR Conformance Test Suite (CTS) Log an incident with the CDR Conformance Test Suite (CTS)

Incident with a CDR Provider Log an Incident with a Data Holder / Accredited Data Recipient

Incident with the CDR Register and Accreditation Platform (RAAP)

Log an Incident with the CDR Register and Accreditation Platform (RAAP)

#### Implementation Gaps & Rectification Schedule

Notify Data Holder Implementation gaps

# Service Requests for ACCC Managed Systems or On-boarding Assistance

Submit a Service Request for RAAP, CTS and CDR Service Management Portal

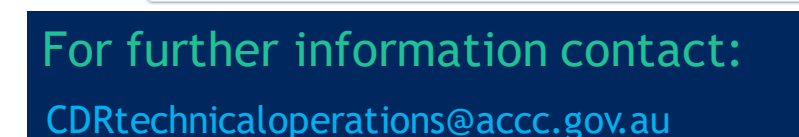

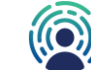

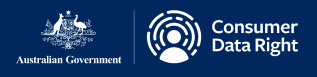

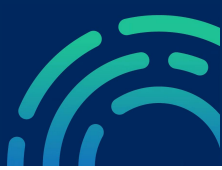

A Service Request can be used to request for an

# Customer Portal: Service Request-Example

Contact us about

Service Requests for ACCC Managed Systems or On-boarding Assistance

What can we help you with?

| Submit a Service Request for RAAP, CTS and CDR Service Manage<br>Portal<br>Request support or assistance regarding the Register and Accreditation<br>Platform (RAAP), Conformance Test Suite (CTS), On-boarding process<br>CDR Service Management Portal (JIRA) | ACCC CDR team to perform an action on behalf<br>of an organisation that you are associated with.<br>Examples of the type of actions include: Updating<br>endpoints, user management etc. |
|----------------------------------------------------------------------------------------------------|----------------------------------------------------------------------------------------------------|
| Raise this request on behalf of                                                                                                    |                                                                                                    |
| G CDR Technical Operations & Participant Support                                                                                                    | 8 v                                                                                                    |
| Summary *                                                                                                    |                                                                                                    |
|                                                                                                    | Summary: Provide a short title for your request.                                                                                                    |
| Provide a short title for your request.                                                                                                    | L                                                                                                    |
| Description                                                                                                    | (                                                                                                    |
|                                                                                                    | <b>Description:</b> Provide a clear and detailed description for your request, referencing attachments where applicable.                                                                 |
| Provide a detailed description for your request, referencing attachments where applicable.                                                                                                    | h                                                                                                    |
| Priority*                                                                                                    |                                                                                                    |
| 3 - Low                                                                                                    | • • Priority: Set the Priority for the request. (See                                                                                                    |
| Set the Priority for the request.                                                                                                    | guide on <u>page 6</u> )                                                                                                    |
| Attachment                                                                                                    |                                                                                                    |
| Drag and drop files, paste screenshots, or browse                                                                                                    | Attachment: Upload any relevant attachments                                                                                                    |
| Browse                                                                                                    | by dragging and dropping into the field, or by clicking the browse button and selecting files to                                                                                         |
| Upload any relevant attachments by dragging and dropping into the field, or by clicking the browse button<br>selecting files to upload.                                                                                                    | and upload.                                                                                                    |

Cancel

Send

The CDR Service Management Portal can be found here: <u>https://cdrservicemanagement.atlassian.net/servicedesk</u>

### For further information contact:

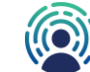

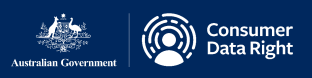

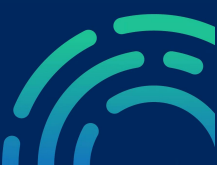

# Customer Portal: Incident with a CDR Provider-Example

| Contact us about                                                                                              |                                                                                     |                     |                                                                                                    |
|----------------------------------------------------------------------------------------------------|-------------------------------------------------------------------------------------|---------------------|----------------------------------------------------------------------------------------------------|
| Incident with a CDR Provider                                                                                  |                                                                                     | ~                   |                                                                                                    |
| What can we help you with?                                                                                    |                                                                                     |                     |                                                                                                    |
| Log an Incident with a Data Holder<br>Lodge incidents and issues with a Da                                    | / Accredited Data Recipient<br>Ita Holder or Data Recipient                         |                     |                                                                                                    |
| Raise this request on behalf of*                                                                              |                                                                                     |                     | r                                                                                                    |
| Enter name or email                                                                                           |                                                                                     | ~                   | Summary: Provide a short title for your incident.                                                                                                    |
| Summary *                                                                                                    |                                                                                     |                     | L                                                                                                    |
| Provide a short title for the incident. Description Normal text  B I A                                        | ≔ ≔ ∂ ⊙ <> 3 ??                                                                     |                     | <b>Description:</b> Provide a detailed description for your incident, referencing attachments where applicable.                                               |
|                                                                                                    |                                                                                     |                     | Severity: Set the Severity for the incident. (See guide on page 6)                                                                                            |
| Provide a detailed description for the incident, referencing atta                                             | chments where applicable.                                                           |                     | <b>Priority:</b> Set the Priority for the incident (See                                                                                                    |
| 3 - Minor                                                                                                    |                                                                                     | ⊗ ~                 | guide on <u>page 6</u> )                                                                                                    |
| Set the Severity for the incident                                                                             |                                                                                     |                     | L                                                                                                    |
| Priority *                                                                                                    |                                                                                     |                     | CDR Provider: Select the CDR Provider you                                                                                                    |
| 3 - Low                                                                                                    |                                                                                     | © ~                 | wish to raise the incident with.                                                                                                    |
| Set the Priority for the incident.                                                                            |                                                                                     |                     | L<br>/                                                                                                    |
| CDR Provider*                                                                                                 |                                                                                     | ~                   | <b>Reporting Organisation:</b> Select the CDR Provider that you are representing.                                                                             |
| Select the CDR Provider you wish to raise the incident with.                                                  |                                                                                     |                     | LZ                                                                                                    |
| Reporting Organisation * Select the CDR Provider raising this incident Incident Categories and Sub-Categories |                                                                                     | ~                   | Incident Categories & Sub-categories: Choose<br>the appropriate Incident Category and Sub-<br>category to categorise the issue. (See guide from               |
| CDR Rules/Standards Interpretation 🛛 😵 🗸<br>Select an appropriate Incident Category and Sub-Category          | Implementation                                                                      | ⊘ ∨                 | page 12 to 15 for detailed definitions). Note: This is an optional field when raising the incident                                                            |
| Attachment                                                                                                    |                                                                                     |                     | L                                                                                                    |
| Drag and drop files, past<br>Bro<br>Upload any relevant attachments by dragging and dropping in<br>to upload. | b screenshots, or browse<br>wse<br>to the field, or by clicking the browse button a | ind selecting files | Attachment: Upload any relevant attachments<br>by dragging and dropping into the field, or by<br>clicking the browse button and selecting files to<br>upload. |
| <ul> <li>▲ Share with ACCC-CDR </li> <li>Send Cancel</li> </ul>                                               |                                                                                     |                     | Share with: Select the Organisation that you want to share this ticket with.                                                                                  |
| The CDR Service I                                                                                             | Management P                                                                        | ortal can           | be found here:                                                                                                    |

https://cdrservicemanagement.atlassian.net/servicedesk

#### For further information contact:

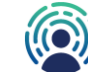

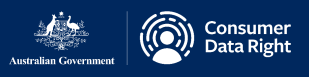

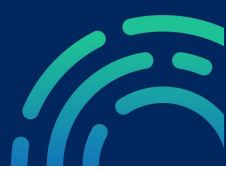

# **Customer Portal: Incident Categories**

The Incident categories/sub-categories will enable the CDR and providers to quickly identify incident types for more efficient resolution and provide greater insight into the types of incidents being reported in the CDR ecosystem.

| Incident Categories                        | Definitions                                                                                                    |
|--------------------------------------------|----------------------------------------------------------------------------------------------------|
| Consent (Authorisation)<br>Management      | Issue related to establishing, amending and revocation of consent.                                                                                                    |
| Dynamic Client<br>Registration             | lssues related to a software product registering with a data hold brand.                                                                                                    |
| Data Quality                               | Incidents related to data accuracy, data completeness, consistency and compliance of consumer data in the CDR ecosystem.                                                     |
| System/Service<br>Availability             | Incidents related to participant system or services availability.                                                                                                    |
| Performance                                | Incidents related to degradation of performance of participant systems or services in their interaction with the CDR ecosystem.                                              |
| CDR Rules / Standards<br>Interpretation    | Incidents related to the interpretation of CDR Rules and Consumer data standards.                                                                                            |
| Security Profile<br>(Information Security) | Incidents related to information security profile in the CDR<br>ecosystem.<br>Note: This does not include incidents related to security events such<br>as data breaches etc. |
| Consumer Experience                        | Incidents caused by non-conformance to consumer experience standards and guidelines in the CDR ecosystem.                                                                    |
| Admin API (Get Metrics)                    | Incidents related to non-provision or non-compliance of data from the Get Metrics API.                                                                                       |
| Other                                      | Incidents that fall outside of the above-mentioned categories.                                                                                                    |

Note: Sub-Category definitions are provided in the following pages.

# For further information contact:

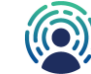

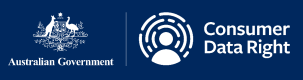

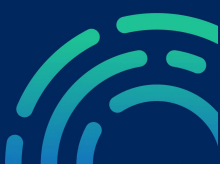

# Customer Portal: Incident Sub-Categories

A number of sub-categories are available for each incident category which enable further classification of incidents reported in the CDR ecosystem.

| Categories                               | Sub<br>Categories                       | Sub Category Definition                                                                                                 | Examples                                                                                              |
|------------------------------------------|-----------------------------------------|----------------------------------------------------------------------------------------------------|----------------------------------------------------------------------------------------------------|
| Consent<br>(Authorisation)<br>Management | Establishing a new consent              | Incidents related to<br>establishing a new consent<br>with a data holder brand.                                         | Incidents related to issues with authentication (OTP).                                                |
|                                          | Amending an<br>existing<br>consent      | Incidents related to modifying<br>an existing consent with a<br>data holder brand.                                      | Unable to extend the consent etc.                                                                     |
|                                          | Revocation of<br>an existing<br>consent | Incidents related to removing an existing consent.                                                                      | Data holders not notifying the data recipient that consent had been revoked on the Data holder's end. |
| Dynamic Client<br>Registration           | Create<br>Registration                  | Failure to establish Dynamic<br>Client Registration (DCR).                                                              | Errors encountered during DCR.                                                                        |
|                                          | Modify<br>Registration                  | Failure to modify existing registration.                                                                                | Modification request rejected by data holder brands.                                                  |
| Data Quality                             | Data Accuracy                           | Incidents related to accuracy of consumer data in the CDR ecosystem.                                                    | Incorrect consumer data in<br>CDR ecosystem when<br>compared to the source data<br>holder systems.    |
|                                          | Data<br>Completeness                    | Incidents related to completeness of consumer data in the CDR ecosystem.                                                | Missing consumer data<br>shared by the Data holders in<br>the CDR ecosystem.                          |
|                                          | ID<br>Permanence                        | Incidents related to non-<br>compliance with ID<br>permanence standards by<br>the participants in the CDR<br>ecosystem. | Varying ID for the same resource when queried by the participants in the CDR ecosystem.               |

# For further information contact:

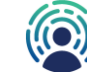

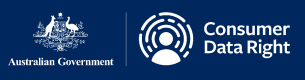

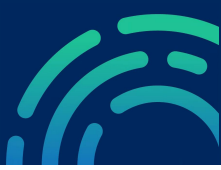

# Customer Portal: Incident Sub-Categories

A number of sub-categories are available for each incident category which enable further classification of incidents reported in the CDR ecosystem.

| Categories                                 | Sub<br>Categories                   | Sub Category Definition                                                                                                    | Examples                                                                                                    |
|--------------------------------------------|-------------------------------------|----------------------------------------------------------------------------------------------------|----------------------------------------------------------------------------------------------------|
| Data Quality                               | Data<br>Consistency                 | Incidents related to<br>inconsistency of consumer<br>data across the ecosystem.                                                              | Varying consumer data being<br>shared by the data holders<br>when queried by the<br>participants in the CDR<br>ecosystem. |
|                                            | Data<br>Compliance                  | Incidents related to non-<br>conformance of data<br>definitions like type, size and<br>format in the CDR<br>ecosystem.                       | Incorrect format of data<br>shared by the participants<br>against the established stand                                   |
| System/<br>Service<br>Availability         | System/Servic<br>e Availability     | Incidents related to participant system or services availability.                                                                            | Failed 5XX response from participant systems/services.                                                                    |
| Performance                                | Data Latency                        | Incidents related to response<br>times in data presented via<br>CDR API endpoints from the<br>receipt of request to delivery<br>of response. | Higher response times from<br>API requests failing to meet<br>the defined performance<br>threshold standards.             |
|                                            | Throttling                          | Incidents related to non-<br>conformance to traffic<br>thresholds defined in<br>consumer data standards.                                     | Failed responses due to<br>implementation of throttling<br>limits.                                                        |
| CDR Rules /<br>Standards<br>Interpretation | Implementatio<br>n Error            | Incidents related to issues<br>faced due to incorrect<br>implementation of CDR<br>Rules and Standards.                                       | Failed response due to non-<br>conformance with CDR Rules<br>and Standards.                                               |
|                                            | Ambiguity in<br>standards/rule<br>s | Incidents related to lack of<br>clarity/insufficient<br>documentation of CDR Rules<br>and Standards.                                         | Incidents raised due<br>to discrepancy between<br>consumer data standards and<br>other normative references.              |

For further information contact: CDRtechnicaloperations@accc.gov.au

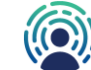

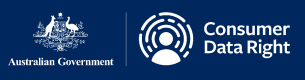

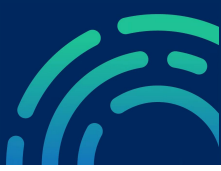

# Customer Portal: Incident Sub-Categories

A number of sub-categories are available for each incident category which enable further classification of incidents reported in the CDR ecosystem.

| Categories                                    | Sub<br>Categories                            | Sub Category Definition                                                                                                | Examples                                                                                                    |
|-----------------------------------------------|----------------------------------------------|----------------------------------------------------------------------------------------------------|----------------------------------------------------------------------------------------------------|
| Security Profile<br>(Information<br>Security) | Certificate<br>Error                         | Incidents related to<br>authentication error due to<br>incorrect certificate<br>configuration in the CDR<br>ecosystem. | Failure in handshake between servers due to certificate issues.                                                   |
|                                               | Scopes &<br>Claims                           | Incidents related to issues with scopes & claims.                                                                      | Encountered an Invalid claim error.                                                                               |
|                                               | Client<br>Authentication                     | Incidents related to issues in client authentication methods in the CDR ecosystem.                                     | Authentication failure during<br>retrieval of access token from<br>Data Holder.                                   |
|                                               | Tokens                                       | Incidents related to issues<br>with retrieval of ID, access<br>and refresh tokens in the<br>CDR ecosystem.             | Failure in refresh token re-<br>cycling.                                                                          |
| Consumer<br>Experience                        | Consumer<br>Experience                       | Incidents caused by non-<br>conformance to consumer<br>experience standards and<br>guidelines in the CDR<br>ecosystem. | Non-conformance with UI<br>standards defined under CX<br>guidelines.                                              |
| Admin API<br>(Get Metrics)                    | Non-provision<br>of Get Metrics<br>Data      | Incident caused by Non-<br>provision of Get Metrics Data                                                               | Failure to provide Get Metrics response due to a system error.                                                    |
|                                               | Non-<br>compliance of<br>Get Metrics<br>Data | Incident caused by Non-<br>compliance of Get Metrics<br>Data                                                           | Data returned by Get Metrics<br>indicates that the solution is<br>not meeting the non-functional<br>requirements. |
| Other                                         | Other                                        | Incidents that fall outside of the above-mentioned categories.                                                         |                                                                                                    |

For further information contact: CDRtechnicaloperations@accc.gov.au

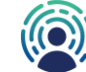

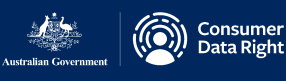

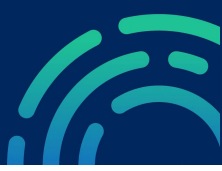

# Customer Portal: Sharing of 'Incident with a CDR Provider' with another CDR Provider user or organisation

| A Arun Japardhanan raised this on Today 2:31 PM Hide details                                   | Status                                                                                        |
|------------------------------------------------------------------------------------------------|-----------------------------------------------------------------------------------------------|
| escription his issue is shared with my organisation, so another user from my                   | Cancel                                                                                        |
| ganisation can see the ticket as well                                                          | Request type                                                                                  |
| everity<br>- Minor                                                                             | Log an Incident with a Data Holder<br>/ Accredited Data Recipient                             |
| iority                                                                                         | Shared with                                                                                   |
| Low                                                                                            | Arun Janardhanan                                                                              |
| <b>DR Provider</b><br>nart Bank<br>c <b>ident Categories and Sub-Categories</b><br>her - Other | Creator  Smart Bank  Money App × Ada ×  Add Correct                                           |
| ity                                                                                            | Share with: Choose the user or organisation to which the incident needs to be shared with and |
| Add a comment                                                                                  | click on Add button.                                                                          |

The CDR Service Management Portal can be found here: <u>https://cdrservicemanagement.atlassian.net/servicedesk</u>

**Note:** Problem with a CDR Provider will be visible for all the users and/or organisations in the CDR Service Management Portal.

For further information contact:

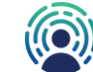

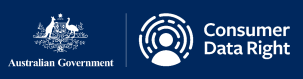

Contact us about

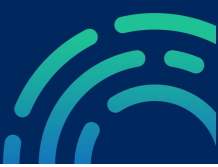

# Customer Portal: Incident with the CDR Register and Accreditation Platform (RAAP) - Example

| Incident with the CDR Register and Accreditation Platform (RAAP)                                                                                                    | *                                                                                                    |
|----------------------------------------------------------------------------------------------------|----------------------------------------------------------------------------------------------------|
| What can we help you with?                                                                                                    |                                                                                                    |
| Log an Incident with the CDR Register and Accreditation Platform (RAAP)<br>Report incidents, outages or issues regarding the ACCC hosted CDR Register<br>and Accreditation Platform (RAAP)                             |                                                                                                    |
| Raise this request on behalf of *                                                                                                    |                                                                                                    |
| Enter name or email                                                                                                    | Cummony Dravida a chartáita farurur                                                                      |
| Summary *                                                                                                    | incident.                                                                                                |
| Provide a short title for the incident.                                                                                                    |                                                                                                    |
| Description                                                                                                    | <b>Description:</b> Provide a detailed description for                                                   |
| Normal text $\checkmark$ <b>B</b> $I$ $\cdots$ <b>A</b> $\checkmark$ $\coloneqq$ $\not$ <b>B</b> $I$ $\cdots$ <b>A</b> $\checkmark$ $\not$ <b>B</b> $\not$ <b>O</b> $\bigcirc$ $()$ $()$ $()$ $()$ $()$ $()$ $()$ $()$ | your incident, referencing attachments where applicable.                                                 |
| Provide a detailed description for the incident, referencing attachments where applicable.                                                                                                    | Severity: Set the Severity for the incident. (See guide on page 6)                                       |
| 3 - Minor S                                                                                                    | ~                                                                                                    |
| Set the Severity for the incident.                                                                                                    | <b>Priority:</b> Set the Priority for the incident (See                                                  |
| Priority*                                                                                                    | guide on <u>page 6</u> )                                                                                 |
| 3 - Low 😵                                                                                                    | ×                                                                                                    |
| Set the Priority for the incident.                                                                                                    |                                                                                                    |
| Reporting Organisation *                                                                                                    | <ul> <li>Provider that you are representing.</li> </ul>                                                  |
| Select the CDR Provider raising this incident                                                                                                    |                                                                                                    |
| Attachment                                                                                                    |                                                                                                    |
| Drag and drop files, paste screenshots, or browse Browse Upload any relevant attachments by dragging and dropping into the field, or by clicking the browse button and selecting                                       | by dragging and dropping into the field, or by clicking the browse button and selecting files to upload. |
| to upload.                                                                                                    | L'                                                                                                    |
| Share with *                                                                                                    | r                                                                                                    |
| Send Cancel                                                                                                    | <b>Share with:</b> Select the Organisation that you want to share this ticket with.                      |

The CDR Service Management Portal can be found here: <u>https://cdrservicemanagement.atlassian.net/servicedesk</u>

### For further information contact:

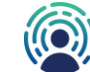

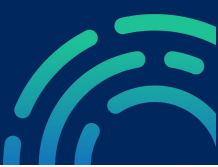

# Customer Portal: Incident with the Conformance Test Suite (CTS) - Example

) Consumer Data Right

| Contact us about                                                                                                    |                                                                           |
|----------------------------------------------------------------------------------------------------|---------------------------------------------------------------------------|
| Incident with the CDR Conformance Test Suite (CTS) ~                                                                                                    | Summary: Provide a short title for your                                   |
| What can we help you with?                                                                                                    | incident.                                                                 |
| Log an incident with the CDR Conformance Test Suite (CTS)<br>Report incidents, outages or issues regarding the ACCC hosted Conformance<br>Test Suite (CTS) | <b>Description:</b> Provide a detailed description for                    |
| Raise this request on behalf of*                                                                                                    | your request, relevencing attachments where                               |
| Enter name or email 🗸                                                                                                    | applicable.                                                               |
| Summary *                                                                                                    | ·                                                                         |
|                                                                                                    | Severity: Set the Severity for the incident. (See                         |
| Provide a short due for the incident.                                                                                                    | guide on <u>page 6</u> )                                                  |
|                                                                                                    | · · · · · · · · · · · · · · · · · · ·                                     |
|                                                                                                    | <b>Priority:</b> Set the Priority for the incident. (See guide on page 6) |
| Provide a detailed description for the incident, referencing attachments where applicable.                                                                 | <b>Reporting Organisation:</b> Select the CDR                             |
| 3 - Minor                                                                                                    |                                                                           |
| Set the Severity for the incident.                                                                                                    |                                                                           |
| Priority*                                                                                                    | CTS Test Phase: Select "Conformance Testing                               |
| 3 - Low 😢 🗸                                                                                                    | <ul> <li>Production" unless advised otherwise</li> </ul>                  |
| Set the Priority for the incident.                                                                                                    | ·                                                                         |
| Reporting Organisation *                                                                                                    | Test Scenario ID: Enter the test scenario ID.                             |
| Select the CDR Provider raising this incident                                                                                                    | l                                                                         |
| CTS Test Phase "                                                                                                    | ·                                                                         |
| <ul> <li>Conformance Testing - Production</li> <li>Conformance Testing - Beta</li> </ul>                                                                   | Test Step: Enter the test step that has failed.                           |
| Enter the CTS Test Phase for the incident. Select "Conformance Testing - Beta" only if you have enrolled for the CTS Beta<br>program.                      | L                                                                         |
| Enter the Test scenario ID.                                                                                                    | Error Timestamp: Enter the timestamp of failure.                          |
| Test Step *                                                                                                    |                                                                           |
| Enter the test step that has folled                                                                                                    | Attachmont: Upload any relevant attachmonte                               |
|                                                                                                    | Allaciment. Opload any relevant allaciments                               |
| Error limestamp                                                                                                    | by dragging and dropping into the field, or by                            |
| Enter the timestamp of failure.                                                                                                    | clicking the browse button and selecting files to                         |
| Attachment                                                                                                    | upload. Examples can include logs,                                        |
| Drag and drop files, paste screenshots, or browse                                                                                                    | screenshots etc.                                                          |
| Upload any relevant attachments by dragging and dropping into the field, or by clicking the browse button and selecting files to upload.                   | Share with: Select the Organisation that you                              |
| Share with "                                                                                                    | want to share this ticket with.                                           |
| ▲ Share with ACCC-CDR                                                                                                    | L                                                                         |
|                                                                                                    |                                                                           |

nd Cancel

The CDR Service Management Portal can be found here: <u>https://cdrservicemanagement.atlassian.net/servicedesk</u>

#### For further information contact:

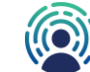

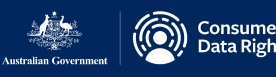

15

# Customer Portal: Notify Data Holder Implementation Gaps

**Please Note:** This request type allows data holders to notify the ACCC of CDR solution implementation gaps. We expect data holders to promptly rectify their non-compliance or face possible enforcement consideration in line with the ACCC/OAIC Compliance and Enforcement Policy for the Consumer Data Right. Listing an issue on a rectification schedule does not preclude the ACCC from pursuing compliance or enforcement action in-line with this policy.

We also expect participants to notify us of non-compliance with their obligations. We also expect participants to proactively notify us of updates to existing rectification schedule items, including when an issue is resolved or if there will be a delay in meeting a proposed resolution date.

The ACCC may contact you via this ticket seeking clarification of information provided. We ask that you regularly check for such updates until the information has been published on the CDR website.

Submissions of this type must be authorised by the appropriate person within a given organization using the appropriate <u>Sensitivity Marker</u>. Submissions should be made by a representative of the data holder legal entity, rather than a third party (such as a service provider), unless otherwise agreed with the ACCC prior to submission.

For further information contact: CDRtechnicaloperations@accc.gov.au

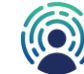

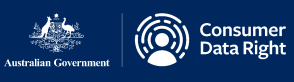

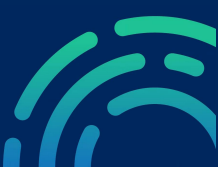

# Customer Portal: Notify Data Holder Implementation Gaps (continued)

Contact us about

Implementation Gaps & Rectification Schedule

#### What can we help you with?

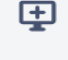

#### Notify Data Holder Implementation gaps

Lodge implementation gaps in a Data Holder solution and the proposed rectification schedule.

Please submit a new notification each time you wish to add, remove, or alter an implementation gap published on the rectification schedule. Please note that you do not need to submit new notifications for existing implementation gaps.

Raise this request on behalf of\*

| Ada                                                                              | ⊗ ∨ | Raise this request on behalf of:<br>Nominate the primary contact person |
|----------------------------------------------------------------------------------|-----|-------------------------------------------------------------------------|
| Summary *                                                                        |     | for this request.                                                       |
| Provide the Data Holder Brand Name and a brief summary of the implementation gap |     | <b>Summary:</b> Provide a short title for your request.                 |
| Provide the Data Holder Drand Name and a brief summary of the implementation gap |     |                                                                         |

#### Issue Description

| Implementation Gap | Proposed<br>Resolution Date | Additional Details |
|--------------------|-----------------------------|--------------------|
|                    |                             |                    |
|                    |                             |                    |

**Issue Description:** Fill in the table included, add more rows if required. Provide a detailed description for your request, referencing attachments where applicable. Use the dd/mm/yyyy date format in the date column.

Contact us about: Select

Schedule'.

gaps.

'Implementation Gaps & Rectification

What can we help you with: Click on 'Notify Data Holder Implementation

Provide detailed description of the implementation gap and proposed resolution date

**Note:** Please provide a description of the implementation gap in Column 1 and provide a proposed resolution date in Column 2. If you wish to do so, you may provide additional details in Column 3. Please ensure that the implementation gap description is sufficient that third parties, such as accredited data recipients, will be able to meaningfully interpret the impact of the disclosed implementation gap.

#### For further information contact:

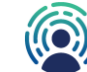

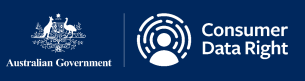

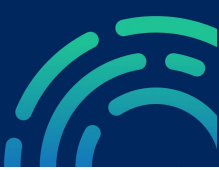

# Customer Portal: Notify Data Holder Implementation Gaps (continued)

| Data Holder Legal Entity and Brand                                                                                          |                                                                                                    |
|----------------------------------------------------------------------------------------------------|----------------------------------------------------------------------------------------------------|
| ~                                                                                                    | <ul> <li>Data Holder Legal Entity and Brand:</li> <li>Select the Data Holder Brand that you</li> </ul>              |
| Select the Data Holder Legal Entity and Brand                                                                               | Please submit one ticket per brand.                                                                                 |
| Proposed Resolution Date                                                                                                    | ······                                                                                                    |
| e.g. 15/Mar/23                                                                                                    | Proposed Resolution Date: Select<br>the earliest date if multiple gaps is<br>being declared                         |
| Date of proposed resolution. If the resolution date of multiple implementation gaps fa the earliest one.                    | Ils on different dates chose                                                                                        |
| Sensitivity Marker                                                                                                    | ······                                                                                                    |
|                                                                                                    | Sensitivity Marker: Indicate if the material in Column 1 & 2 is suitable                                            |
| A marker to indicate if the implementation gap has to be kept confidential or can be pu<br>website for ecosystem awareness. | iblished on the CDR in Column 3 will not be published                                                               |
| Attachment                                                                                                    | ,,                                                                                                    |
| Drag and drop files, paste screenshots, or brow                                                                             | Attachment: Upload any relevant<br>attachments by dragging and dropping<br>into the field or by clicking the browse |
| Browse                                                                                                    | button and selecting files to upload.                                                                               |
| Send Cancel                                                                                                    |                                                                                                    |

Powered by 🔶 Jira Service Management

# **Note:** Please indicate that material is suitable for publication by selecting the appropriate sensitivity marker.

#### Material provided in Column 1 (Implementation Gap) and Column 2 (Proposed Resolution Date) will be published on the CDR website.

Information provided in Column 3 will not be published. If you consider that information entered into Column 1 or 2 is not suitable for publication, please email <u>accc-cdr@accc.gov.au</u> for further instructions.

For further information contact:

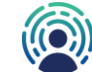

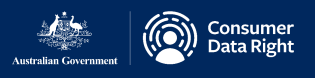

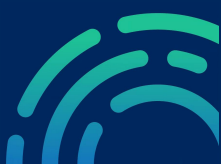

# **Customer Portal: Tracking Requests**

You can track your requests by logging into the JIRA Customer Portal and clicking on the requests button in the top right-hand corner of the Jira window.

| Created by me: View Incidents created by the user.                                                                         |
|----------------------------------------------------------------------------------------------------|
|                                                                                                    |
| Organisation: View Incidents shared with your organisation                                                                 |
|                                                                                                    |
| All: View all the Incidents shared with the user including the ones created by the user and shared with your organisation. |

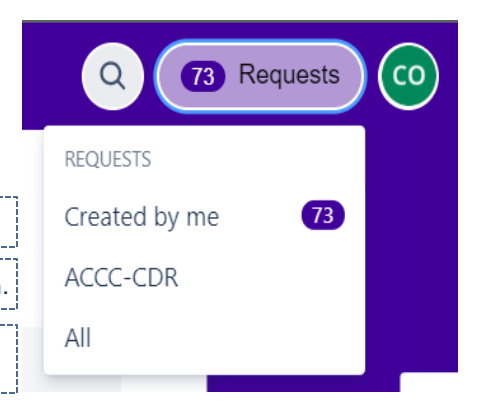

# Updating or Commenting on Requests

Consumer Data Right / CDR Service Management / CDRSTA-17 In your requests view, you can select the [Test] CTS AUD Claim failure relevant request and add comments or updates. Ben Cane raised this on Monday 2:31 PM Hide details Description Test Severity Sev-1 Priority Medium Activity B T ... Α 🗸 := ~ 2 🖪 + v Click in the comments field and start typing. Click save to submit your comment or update.

The CDR Service Management Portal can be found here: <u>https://cdrservicemanagement.atlassian.net/servicedesk</u>

#### For further information contact:

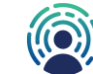

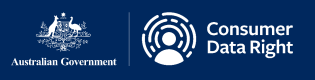

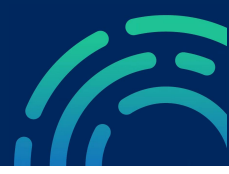

# Agent Role: Overview

The Agent role can access queues, raise and process incidents and service requests (i.e. move incidents through workflows, reassign incidents to other teams and make customer-facing comments). When an Agent logs in to <a href="https://cdrservicemanagement.atlassian.net">https://cdrservicemanagement.atlassian.net</a> they will see the project view as per below.

Agents can navigate between existing incidents and service requests from the left-hand panel, and also create new incidents and service requests from the top menu bar.

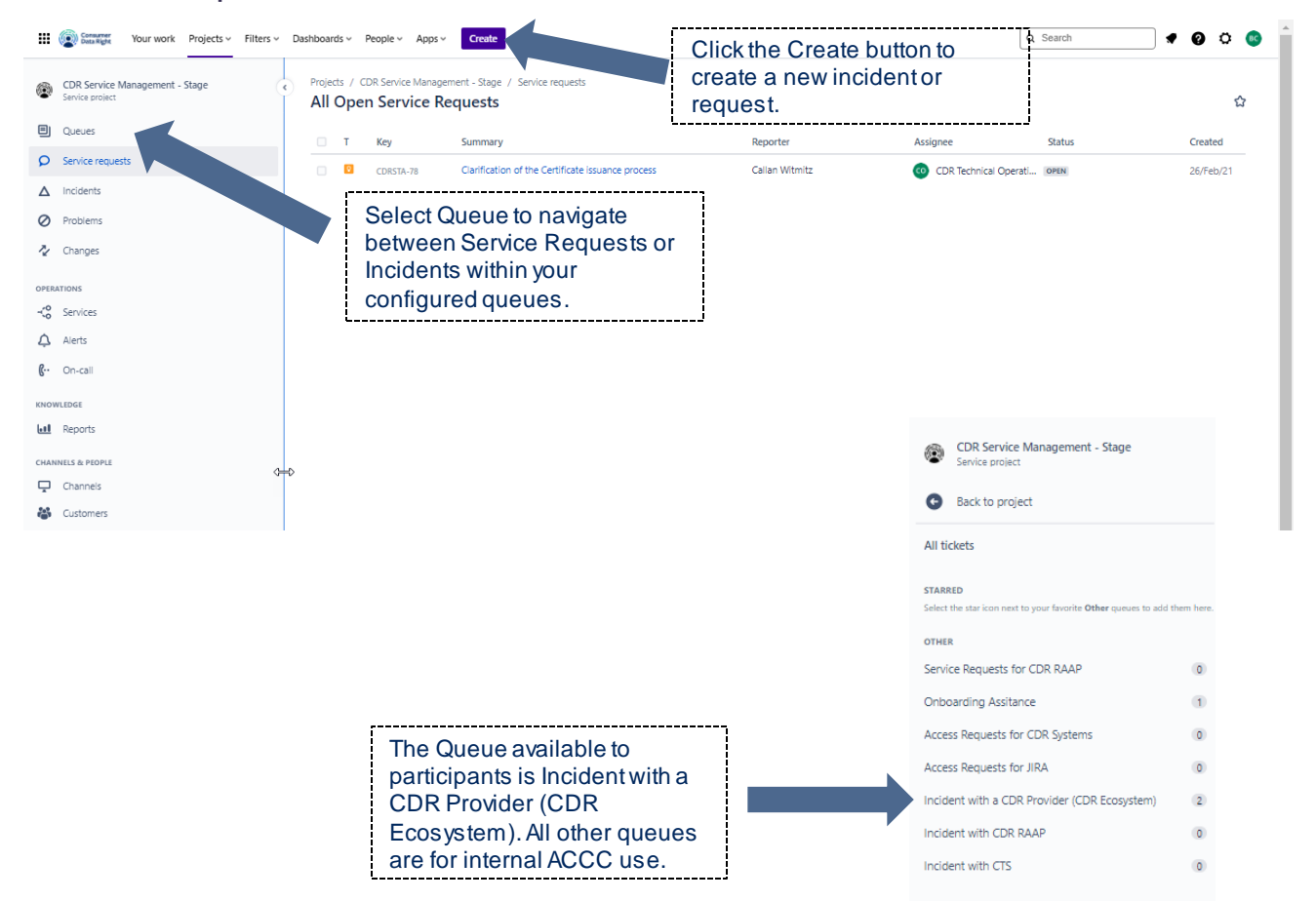

For further information contact: CDRtechnicaloperations@accc.gov.au

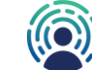

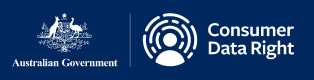

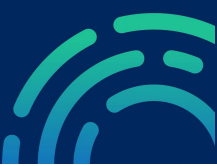

# Agent: Creating Incidents and Service Requests

| Create issue                                              |                                                       |                                    | Import issues                   | •••   |                                                                                                    |
|-----------------------------------------------------------|-------------------------------------------------------|------------------------------------|---------------------------------|-------|----------------------------------------------------------------------------------------------------|
| Project *                                                 | 12                                                    |                                    |                                 |       | •                                                                                                    |
| CDR Service Manageme                                      | nt (CDR) 🗸                                            |                                    |                                 |       | <b>Project:</b> By default this is set to CDR Service Management.                                                                                 |
| Issue type *                                              | (External) 🗸                                          |                                    |                                 |       | <b>Issue type:</b> (no action needed) -<br>This is the underlaying Issue type<br>behind the Request type. Please<br>use the Request type field to |
| Learn more Request type *                                 |                                                       |                                    | What's                          | this? | make your selection instead of this field.                                                                                                    |
| Log an Incident with           Lodge incidents and        | a Data Holder / Accredit<br>issues with a Data Holder | ed Data Recipie<br>or Data Recipie | e <b>nt</b><br>nt               | ~     | <b>Request type:</b> Select the incident or service request type.                                                                                 |
|                                                           |                                                       |                                    | <b>⋞</b> <sup>£</sup> Give feed | back  | the Service Catalogue.                                                                                                    |
| Raise this request on behalf of *                         | ons & Participant Sup                                 |                                    |                                 |       | Raise this request on behalf<br>of: Nominate the primary contact<br>person for this request.                                                      |
| Summary                                                   |                                                       |                                    |                                 |       | Summary: Provide a short title for your request.                                                                                                  |
| Provide a short title for the incident                    |                                                       |                                    |                                 |       |                                                                                                    |
| Description                                               |                                                       |                                    |                                 |       |                                                                                                    |
| <b>Aα∼ B I</b> … <b>A</b><br>Press Ctrl + / to learn time | 🖌 🗸 📰 📰 🥏 🖉 🖪<br>e-saving keyboard shortcu            | @ @ ⊞ <>                           | <b>③</b> + ∽                    |       | <b>Description:</b> Provide a detailed description for your request, referencing attachments where applicable.                                    |
| Provide a detailed description for th                     | ne incident, referencing attach                       | ments where appli                  | cable.                          |       | ·                                                                                                    |
|                                                           |                                                       |                                    |                                 |       |                                                                                                    |

For further information contact:

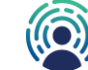

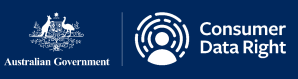

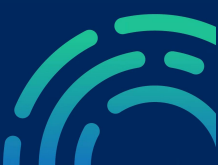

# Agent: Creating Incidents and Service Requests (continued)

| Severity *                                                                       |                                  | <b>^</b>                                                                                                    |
|----------------------------------------------------------------------------------|----------------------------------|----------------------------------------------------------------------------------------------------|
| 3 - Minor                                                                        | ⊗ ~                              | Severity: Set the Severity for the request. (See guide on page 6)                                                        |
| Set the Severity for the incident                                                |                                  |                                                                                                    |
| Priority*                                                                        |                                  |                                                                                                    |
| ✓ 3 - Low                                                                        | ~                                | <b>Priority:</b> Set the Priority for the request. (See guide on page 6)                                                 |
| Set the Priority for the incident. Learn more                                    |                                  |                                                                                                    |
| CDR Provider                                                                     |                                  | ,                                                                                                    |
|                                                                                  | ~                                | <b>CDR Provider:</b> Select the CDR provider that                                                                        |
| Select the CDR Provider you wish to raise the inci                               | dent with.                       | dropdown list.                                                                                                    |
| Reporting Organisation *                                                         |                                  | ······································                                                                                   |
|                                                                                  | ~                                | <b>Reporting Organisation:</b> Select the CDR Provider that you are representing.                                        |
| Select the CDR Provider raising this incident                                    |                                  |                                                                                                    |
| Incident Categories and Sub-Categories                                           |                                  | Incident Categories & Sub-categories:                                                                                    |
| CDR Rules/Standards Interpretation                                               | ⊘ ∽                              | Choose the appropriate Incident Category and                                                                             |
| Implementation                                                                   | ⊗ ~                              | from page <u>12</u> to <u>15</u> for detailed definitions). Note:<br>This is an optional field when raising the incident |
| Select an appropriate Incident Category and Sub-                                 | -Category                        | · · · · · · · · · · · · · · · · · · ·                                                                                    |
| Attachment                                                                       |                                  | Attachment: Upload any relevant attachments                                                                              |
| 🗘 Drop file                                                                      | es to attach or <b>browse</b>    | clicking the browse button and selecting files to<br>upload.                                                             |
| Upload any relevant attachments by dragging an<br>and selecting files to upload. | d dropping into the field, or by | clicking the browse button                                                                                               |
| Organizations                                                                    |                                  |                                                                                                    |
| Select organization                                                              | ~                                | <b>Organisations:</b> Select the organisation(s) that you wish to share the ticket with.                                 |
| Security Level                                                                   |                                  |                                                                                                    |
| SL for Incidents                                                                 | ⊗ ∽                              | Security Level: (no action needed) This is reset by the system after the record is created.                              |

Create another issue

Learn more

Cancel Create

### For further information contact:

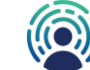

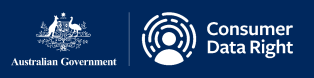

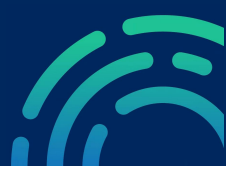

# Agent: Managing Incidents

Once you've navigated to either the service request or incident view, you can manage your own tickets by clicking on the relevant ticket in the view.

| Consumer Your work Projects ~                                             | Filters 🗸  | Dashboar     | 'ds ∽                      | People ~ App                   | s v Create                                                 |                             | Q                | Search   | 🔜 🥐 😧 👛 📧 |
|---------------------------------------------------------------------------|------------|--------------|----------------------------|--------------------------------|------------------------------------------------------------|-----------------------------|------------------|----------|-----------|
| CDR Service Management - Stage<br>Service project                         |            | Proje<br>Inc | <sub>cts / 0</sub><br>iden | CDR Service Mana<br>ts with CE | agement - Stage / All tickets<br>DR Providers (CDR Ecosyst | em)                         |                  |          | ☆         |
| Back to project                                                           |            |              | т                          | Кеу                            | Summary                                                    | Reporter                    | Assignee         | Status   | Created   |
| All tickets                                                               |            |              | Ø                          | CDRSTA-83                      | CLONE - CLONE - Test Data Holder<br>Incident               | CDR Technical<br>Operations | BC Ben Cane      | OPEN     | 27/Feb/21 |
| STARRED<br>Select the star icon next to your favorite Other queues to add | them here. |              | Ø                          | CDRSTA-81                      | Test Data Holder Incident                                  | CDR Technical<br>Operations | BC Ben Cane      | ASSIGNED | 27/Feb/21 |
| OTHER                                                                     |            |              | Ø                          | CDRSTA-79                      | Poor data quality from Participant<br>Bank Example         | Callan Witmitz              | Ben Cane         | RESOLVED | 26/Feb/21 |
| Service Requests for CDR RAAP<br>Onboarding Assistance                    | 5          |              | Ø                          | CDRSTA-77                      | Test Incident sharing                                      | johnson.ip                  | Ashlea Silcock   | OPEN     | 26/Feb/21 |
| Access Requests for CDR Systems                                           | 0          |              |                            |                                |                                                            | Click                       | المثل فمادمة الم |          |           |
| Access Requests for JIRA                                                  | 1          |              |                            |                                |                                                            |                             | the ticket line  | (        |           |
| Incidents with CDR Providers (CDR Ecosystem)                              | (4)        |              |                            |                                |                                                            | 10 00                       |                  | ]        |           |
| Incident with CDR RAAP                                                    | (2)        |              |                            |                                |                                                            |                             |                  |          |           |
| Incident with CTS                                                         | 0          |              |                            |                                |                                                            |                             |                  |          |           |

**Note:** Incidents raised with a CDR Provider can only be viewed by ACCC, the Reporter and the Assignee in the queue. Incident that is shared with other users and/or organisations will be presented in the Customer Portal.

For further information contact:

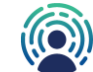

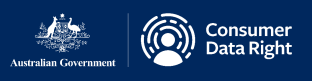

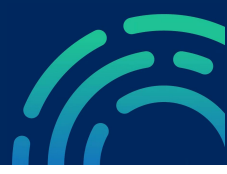

# Agent: Incident View

In the incident or request view, you're able to progress the ticket through the workflow, request other participants to join the ticket, add internal notes and reply to customer. You can also edit and change other fields, such as priority, severity, incident categories, root cause and expected fix date etc.

| G Back CDRSTA-79                                                                                                    | ˆ 👫 ⓪1 ⊮ 🗳 ···                                        |
|----------------------------------------------------------------------------------------------------|-------------------------------------------------------|
| View request in portal<br>Description<br>When reviewing customer data, it has been<br>that the data is of poor quality, information<br>columns are being transposed. | entified<br>etween<br>Last Commented Date &<br>Time   |
| Severity 2 - Significant                                                                                                    | Last Commented by<br>None                             |
| Components Smart Bank                                                                                                    | Automation<br>Automation                              |
| Incident Categories Data Quality - Data and Sub-Categories                                                                                                    | ccuracy More fields ^                                 |
| <b>Root cause</b><br>Data was corrupted prior to uploading.                                                                                                    | External Reference ID<br>None                         |
| Activity                                                                                                    | 26 Feb 2021                                           |
| CS Add internal note / Reply to cus                                                                                                    | Dinked alerts                                         |
| Pro tip: press M to comment                                                                                                    | <ul> <li>Created 26 February 2021 at 14:24</li> </ul> |

**Note:** Only the Assignee and Reporter can see the internal notes, if you want those whom the ticket is shared with to view the comments in the Customer Portal, please use Reply to customer when commenting on the ticket.

# For further information contact:

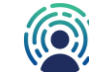

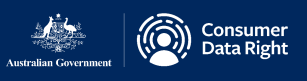

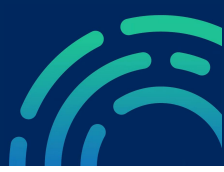

# Agent: Sharing of 'Incident with a CDR Provider' with another CDR Provider user or organisation

Once you've opened the Incident with a CDR Provider, you can share it with another user or organization.

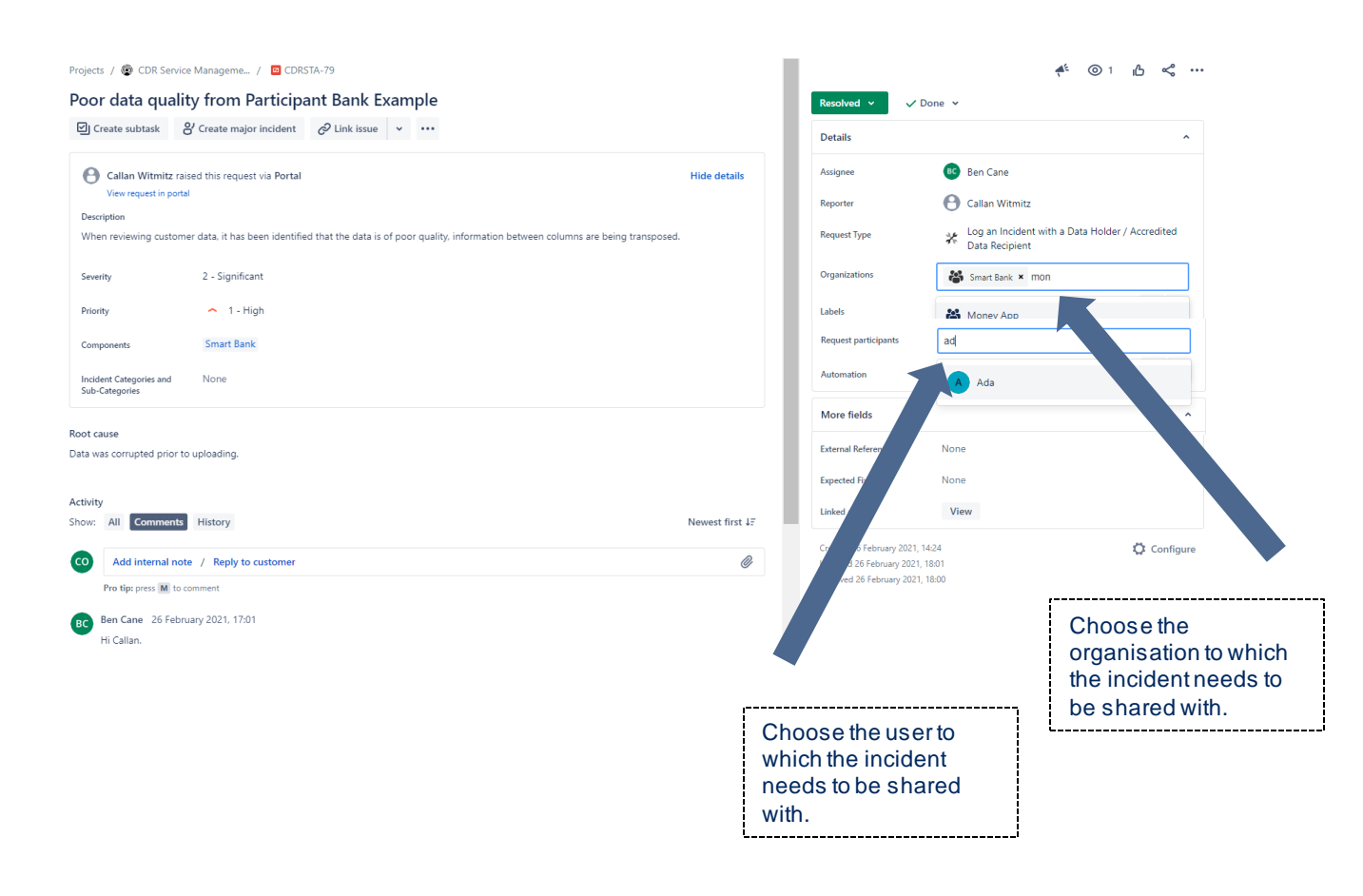

**Note:** Problem with a CDR Provider will be visible to all the agent users in the CDR Service Management Portal.

If you reassign an incident ticket to another user, you will no longer have visibility of the ticket in the Agent view. You will still be able to see it in the Customer Portal if the ticket is shared with you/or your organisation.

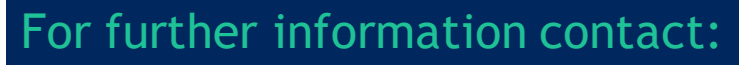

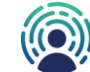

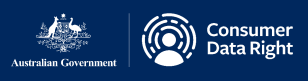

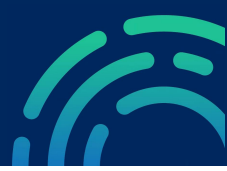

# Agent: Progressing Through Workflows

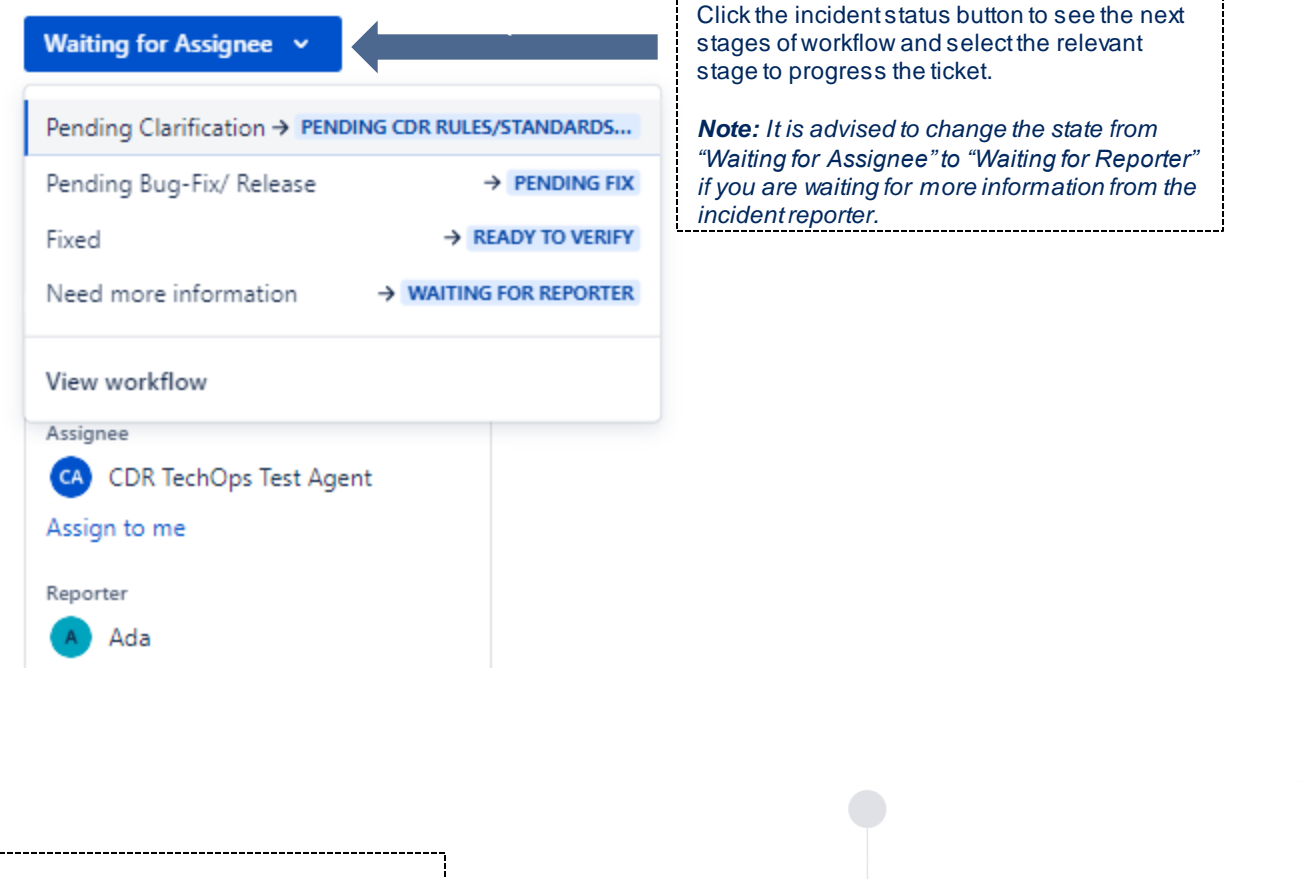

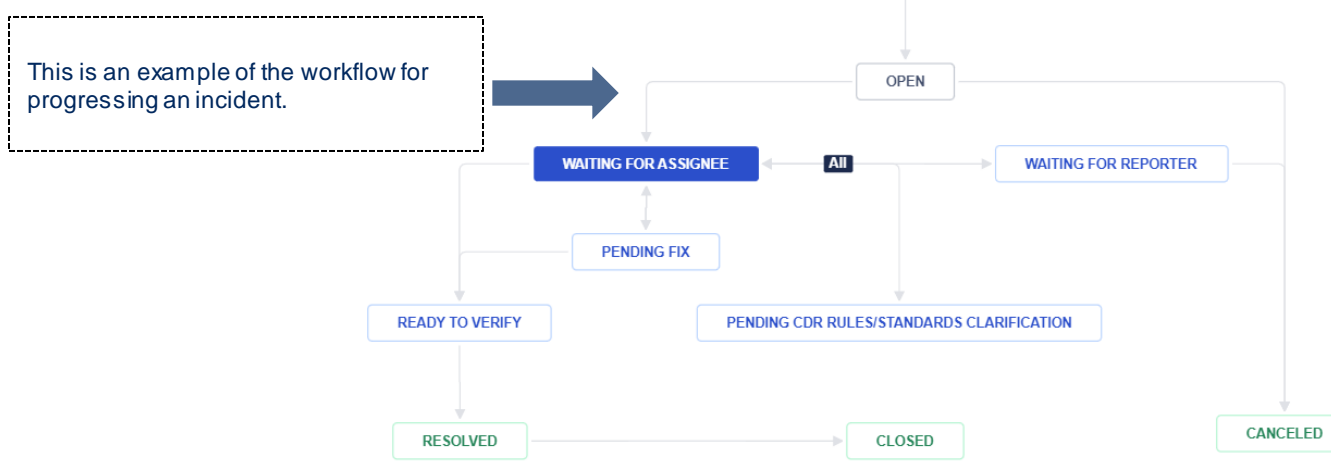

## For further information contact:

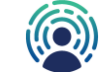

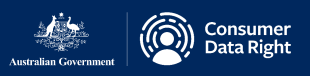

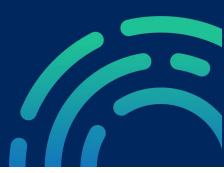

# Agent: Incident Lifecycle Management for CDR Provider Incidents

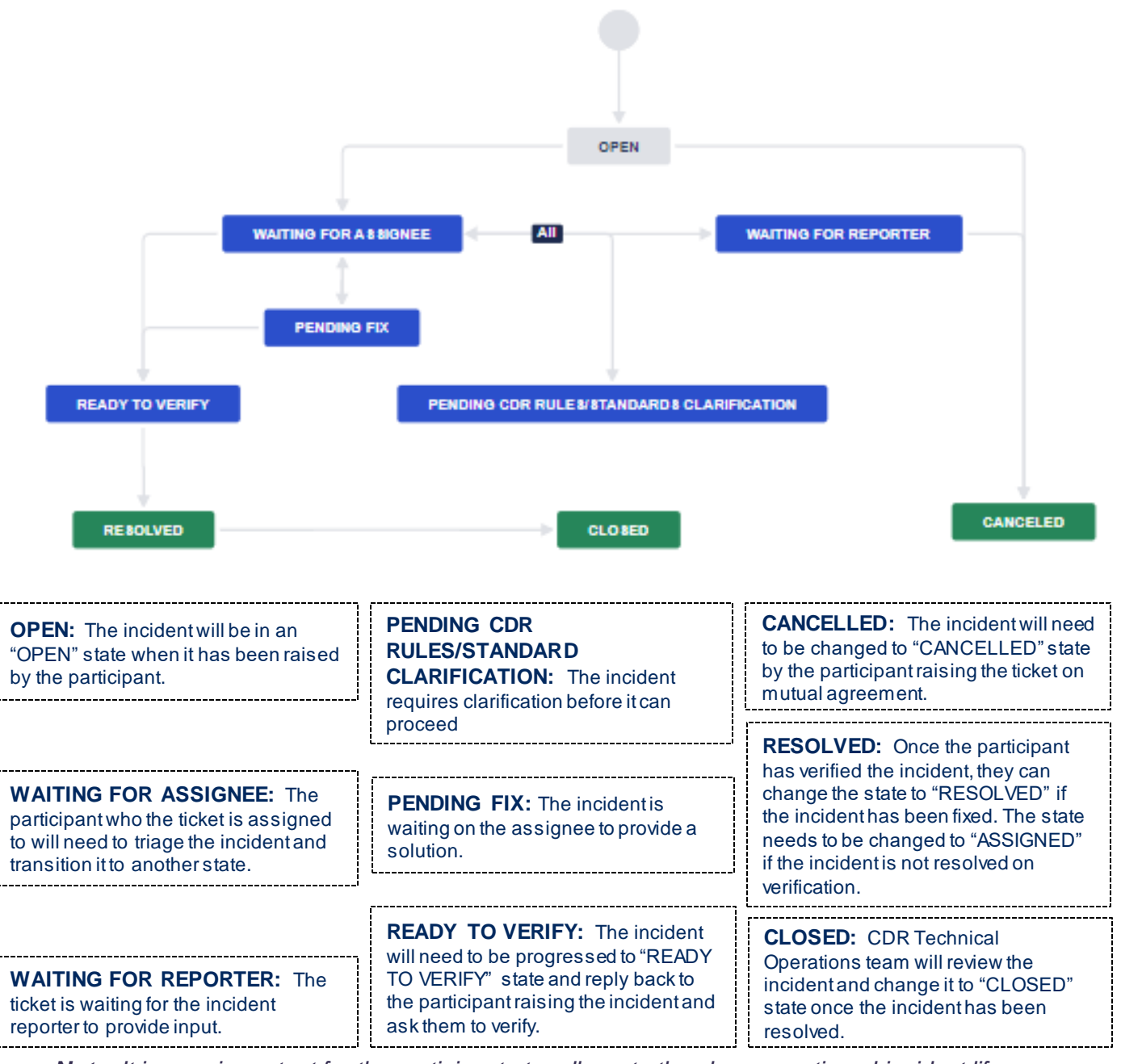

**Note:** It is very important for the participants to adhere to the above-mentioned incident life cycle management process.

For further information contact:

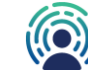

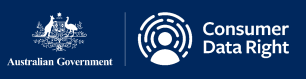

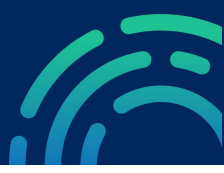

# Agent: Adding Comments - Differences between Internal and Customer Facing Comments

In the incident or request view, you can reply to the customer or add an internal note.

**Reply to customer** is visible to both the people who you had shared this ticket and the agents assigned to the ticket. To ensure that the note is visible to all interested parties, by default, you should select Reply to customer when commenting on the ticket.

*Internal note* is viewable only by other agents assigned to the ticket (Reporter/Assignee) and is not visible in the Customer Portal.

Inform stakeholders is not currently in use, ignore this option.

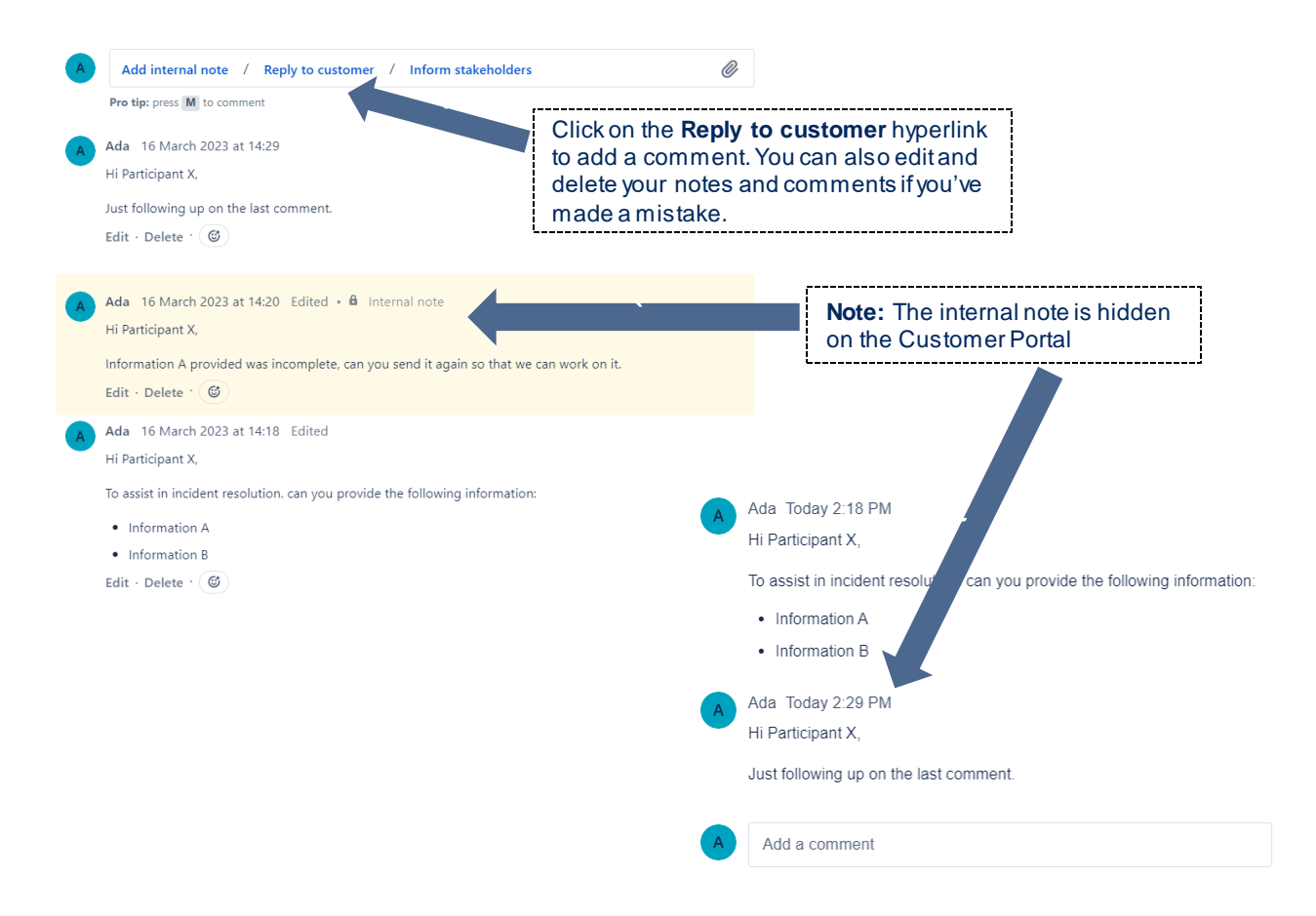

# For further information contact:

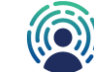

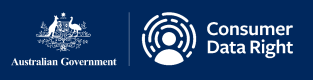

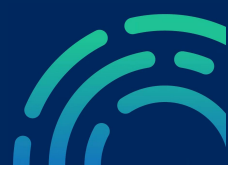

# Agent: Fixing and Verifying Incidents

An incident is *fixed* when the resolving participant has investigated and fixed the issue.

The incident can be changed to *Ready to Verify* and a reply sent to the impacted participant informing them to conduct verification.

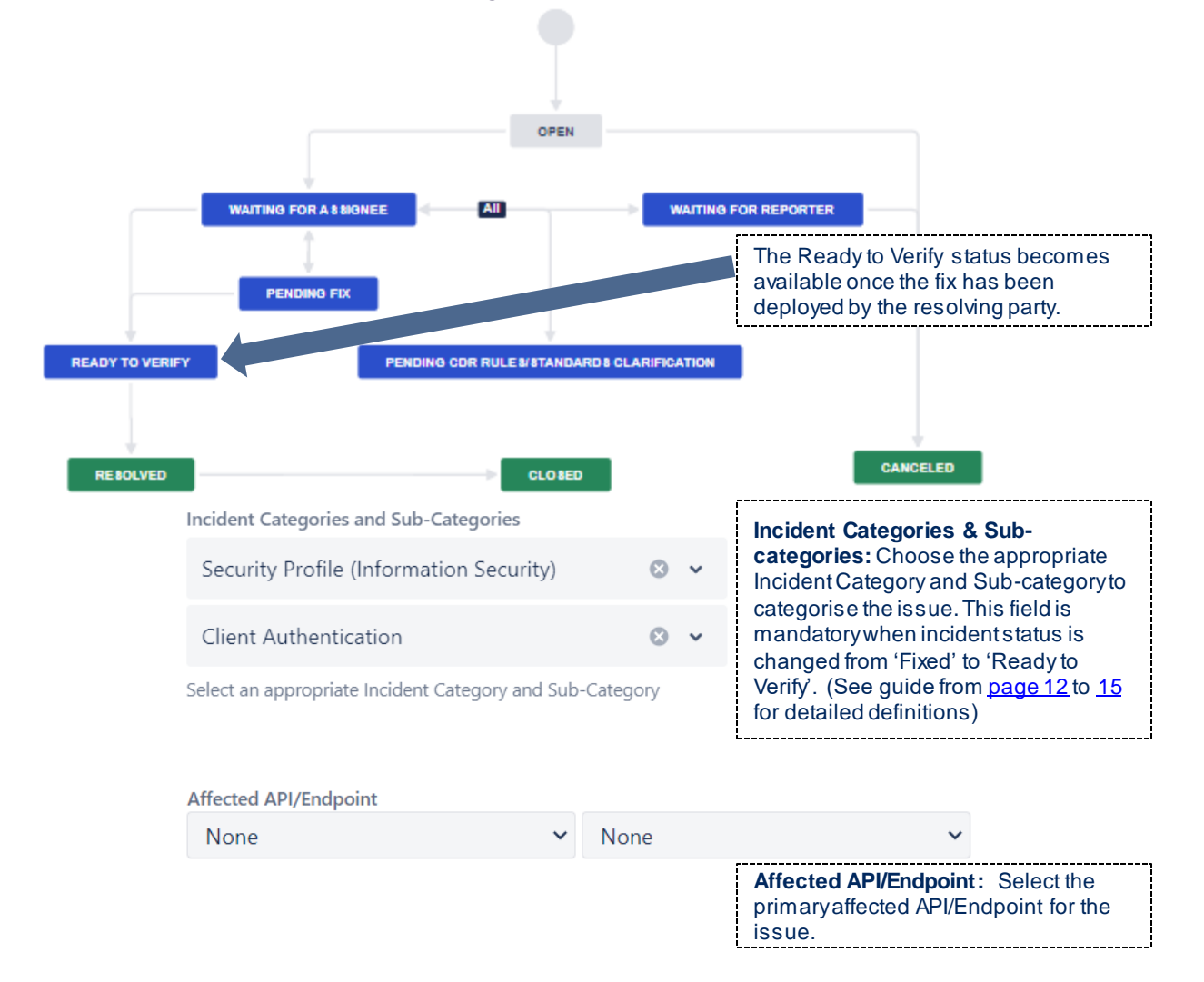

**Note:** It is very important for the participants to progress the incident to "Ready to Verify" state as soon as the fix has been deployed.

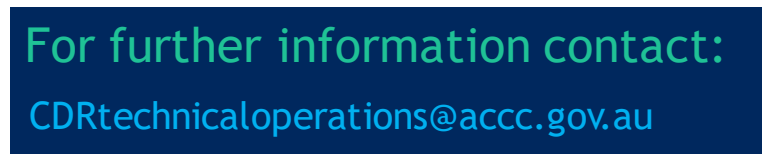

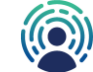

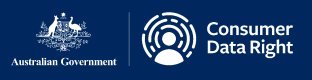

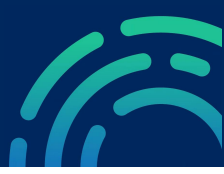

# Agent: Resolving and Closing Incidents

An incident is *resolved* when the impacted participant confirms the incident is resolved.

The incident can be *closed* by the CDR Technical Operations team when all impacted participants agree the incident has been resolved and all outstanding actions have been completed.

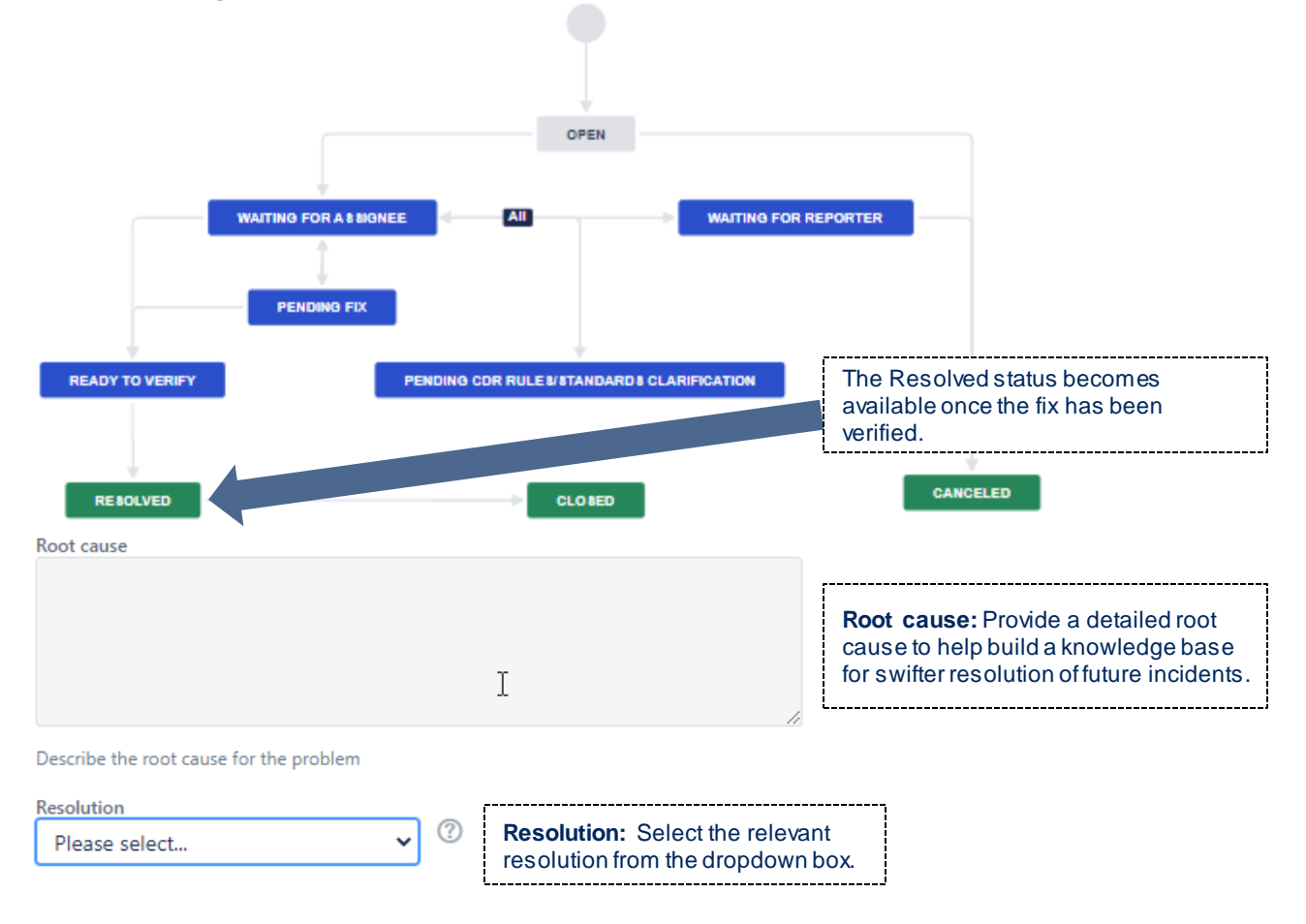

**Note:** It is very important for the participants to progress the incident to "Resolved" state as soon as it has been fixed and verified.

For further information contact: CDRtechnicaloperations@accc.gov.au

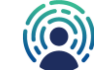